# Bienvenue sur le catalogue de la bibliothèque de l'Ifao.

# Adresse du nouveau catalogue : <u>https://catalogue-bib.ifao.egnet.net/</u>

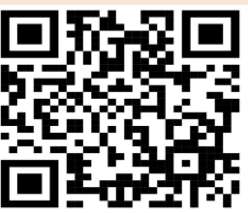

| <i>∮kohα</i> ≒Panier ≣Listes                                                  | -                                                                                                    | Langues -                                                                                  | Connexion à votre com    | pte Historique de recherche 🗎 Effacer                 |  |  |  |  |  |
|-------------------------------------------------------------------------------|----------------------------------------------------------------------------------------------------|--------------------------------------------------------------------------------------------|--------------------------|-------------------------------------------------------|--|--|--|--|--|
| INSTITUT FRANÇAIS<br>D'ARCHEOLOGIE ORIENTALE<br>EXEMPLE                       | Catalogue de la<br>Bibliothèque                                                                                                    |                                                                                            |                          | INSTITUT FRANÇAIS<br>P ARCHÉOLOGIE ORIENTALE DU CAIRE |  |  |  |  |  |
| Catalogue v Rechercher un docu                                                | nent Q                                                                                                    |                                                                                            |                          |                                                       |  |  |  |  |  |
| Recherche avancée Recherche d'autorités Nouveautés Suggestions d'achat        |                                                                                                    |                                                                                            |                          |                                                       |  |  |  |  |  |
| Horaires de la salle de lecture<br>Du dimanche au jeudi,<br>de 09h00 à 17h30. | D'une page web à l'autre                                                                                                    |                                                                                            | Connexion<br>Identifiant | Connexion à votre compte :<br>Identifiant :           |  |  |  |  |  |
| La Bibliothèque :<br>Présentation<br>Actualités<br>Informations pratiques     | Publié le 10/12/2024                                                                                                    |                                                                                            | Mot de pas               | se :                                                  |  |  |  |  |  |
|                                                                               | Bienvenue sur le catalogue de la bibliothèque de l'Ifao.                                                                                                    |                                                                                            |                          |                                                       |  |  |  |  |  |
|                                                                               | Identifiez-vous pour accéder à tous les services de la bibliothèque et au catalogue.                                                                                                    |                                                                                            |                          |                                                       |  |  |  |  |  |
|                                                                               | Le compte utilisateur permet notamment de :                                                                                                    |                                                                                            |                          | e oublié ?                                            |  |  |  |  |  |
|                                                                               | <ul> <li>Repérer les ressources physiquement présentes à la<br/>Accéder librement à certaines ressources en ligne e</li> <li>Suggérer de nouvelles acquisitions</li> <li>Elaborer des "listes" de documents pour organiser s</li> <li>Consulter son historique de recherche.</li> </ul> | a bibliothèque de l'Ifao<br>n texte intégral et open access<br>a recherche bibliographique |                          |                                                       |  |  |  |  |  |

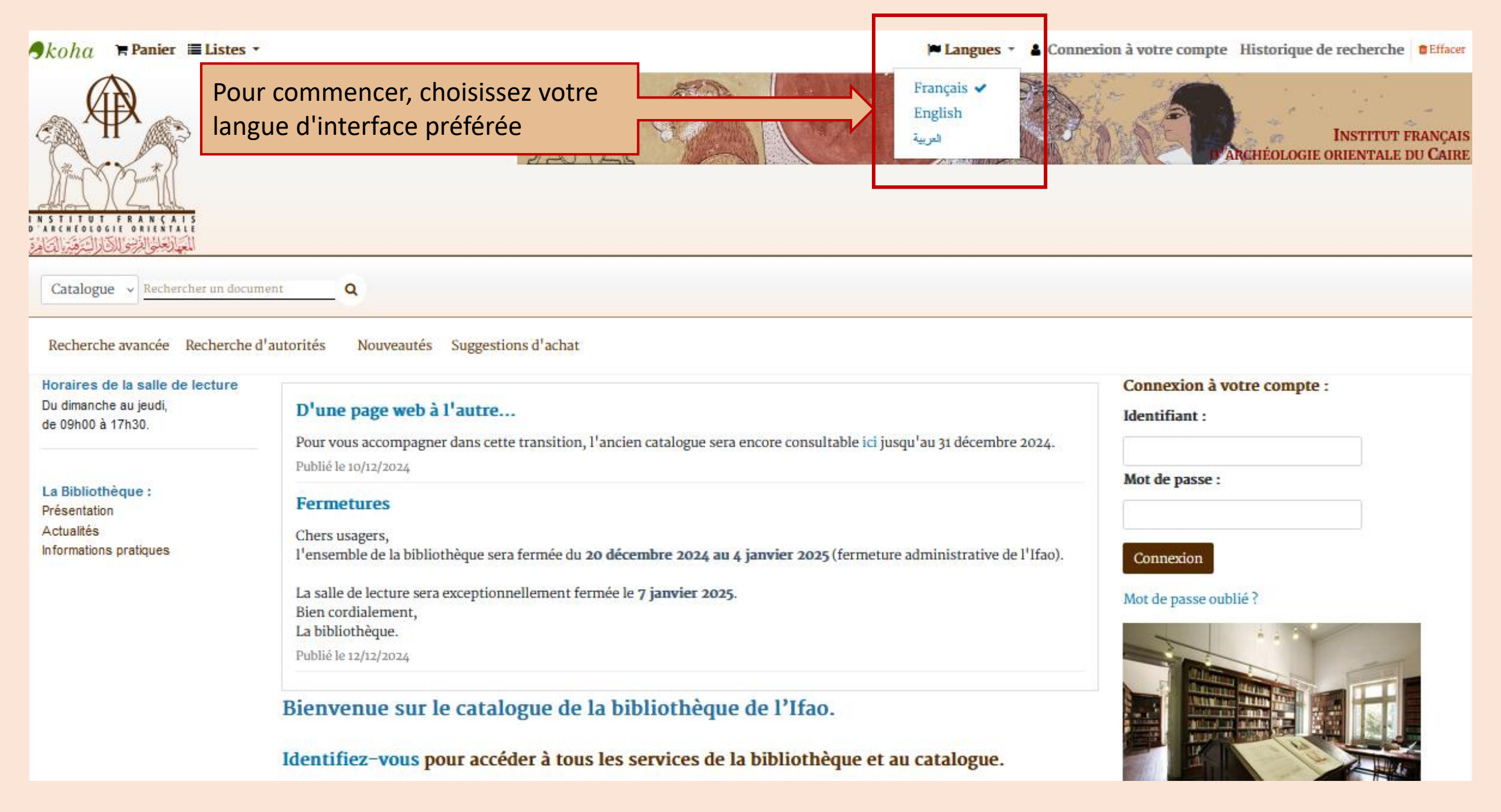

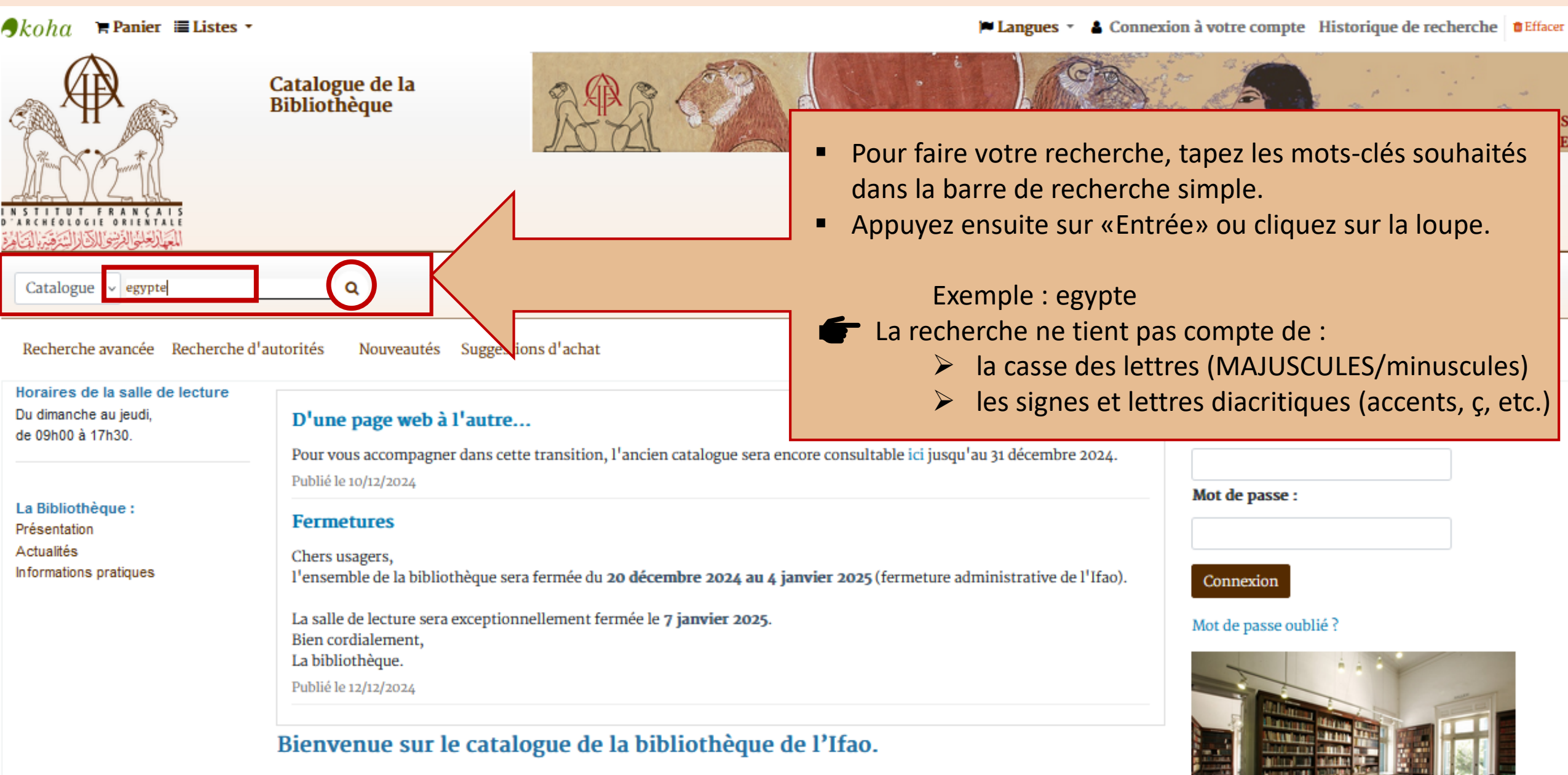

Identifiez-vous pour accéder à tous les services de la bibliothèque et au catalogue.

ie et au catalogue.

Le catalogue affiche par défaut 20 résultats par page pour votre recherche.

- Vous pouvez naviguer entre les différentes pages de résultats.
- Vous pouvez choisir d'afficher plus de résultats par page, dans le menu déroulant.

Accueil > Results of search for 'egypte', page 1 of 1083

## **Q** Search also in •

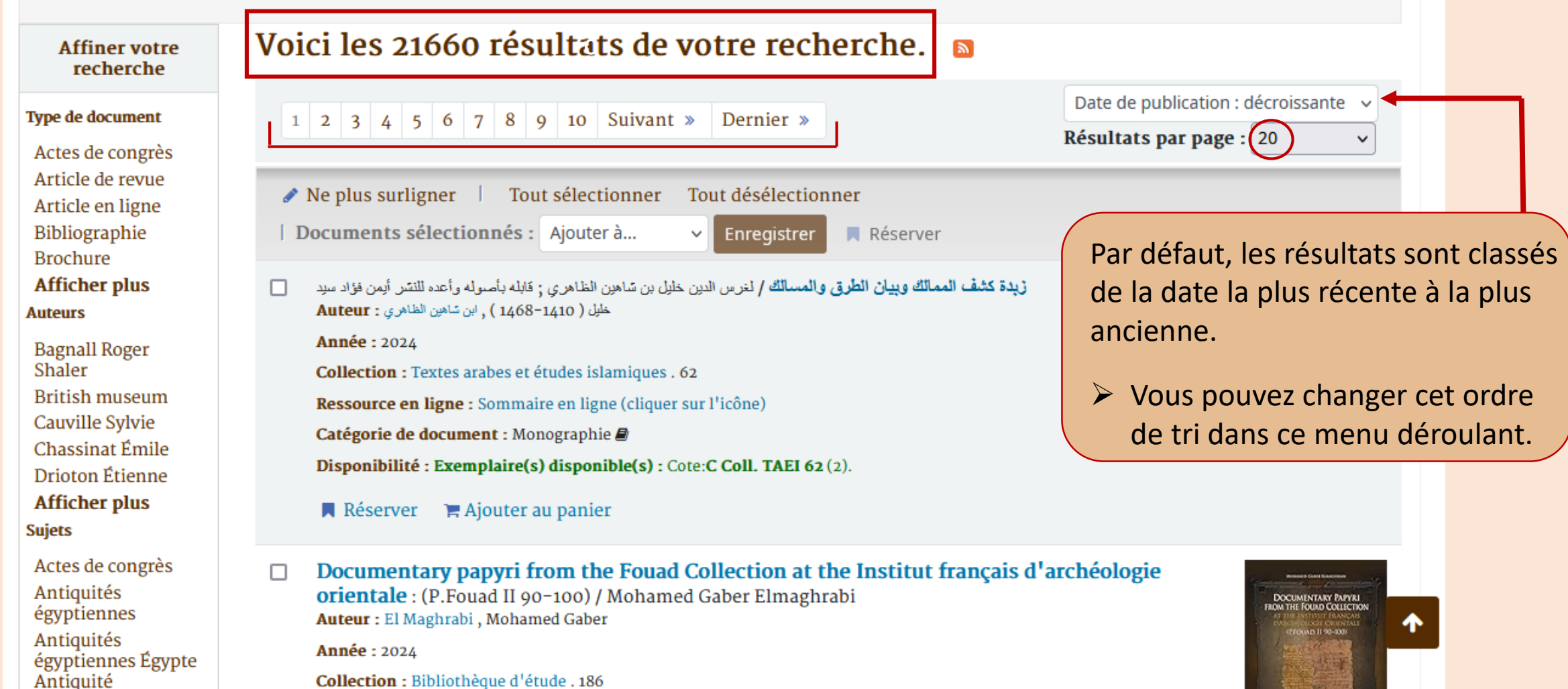

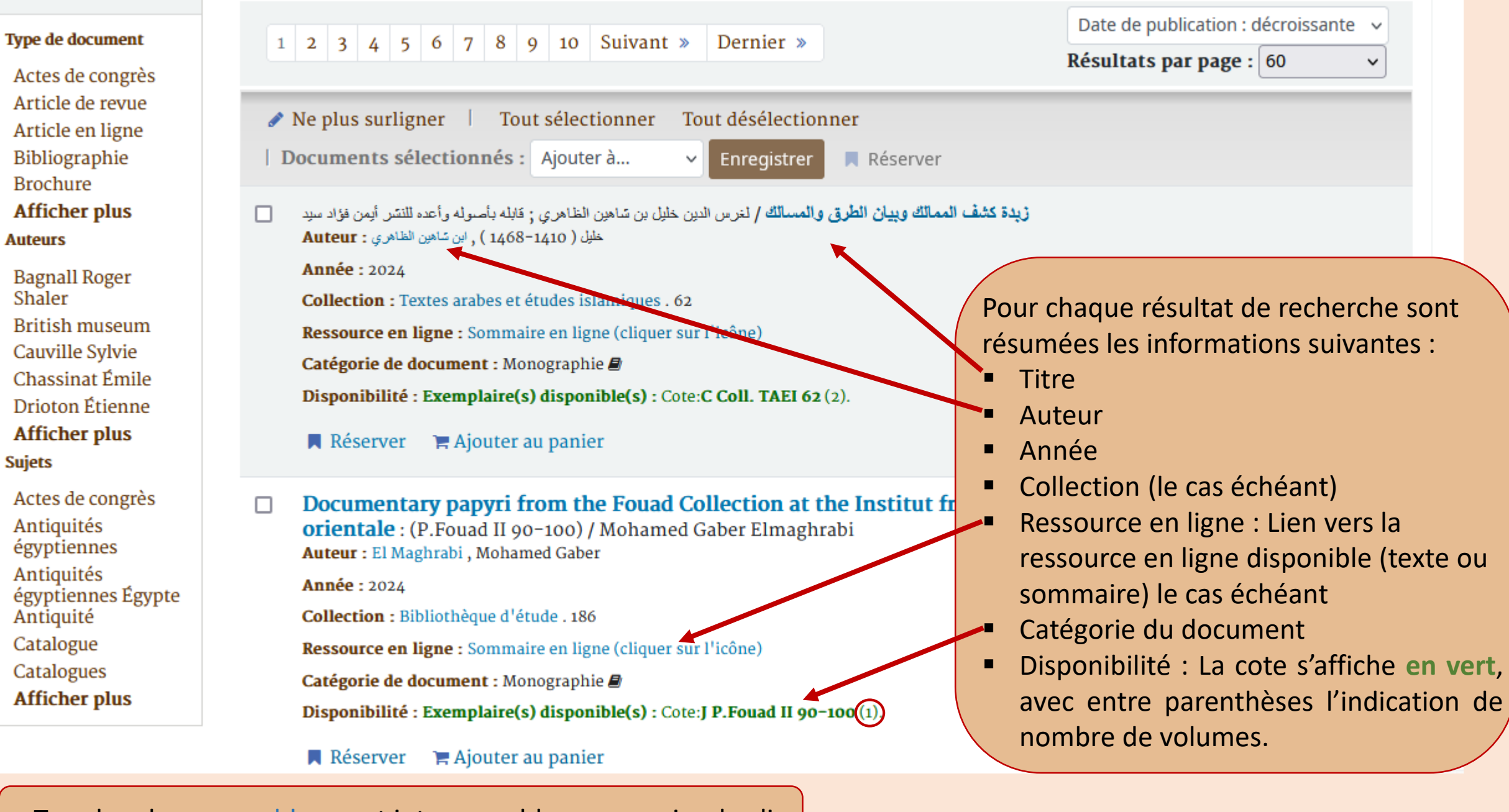

Tous les champs en bleu sont interrogeables par un simple clic.

A gauche, une colonne intitulée «Affiner votre recherche» vous permet de sélectionner une série de filtres pour préciser et/ou limiter les résultats de votre recherche.

#### Q Search also in -

#### Voici les 21660 résultats de votre recherche. Affiner votre recherche Type de document Date de publication : décroissante 1 2 3 4 5 6 7 8 9 10 Suivant » Dernier » Actes de congrès Résultats par page : 20 Article de revue Article en ligne 🖋 Ne plus surligner 🔰 Tout sélectionner 👘 Tout désélectionner 📋 Documents sélectionnés : Ajouter à... Enregistrer Réserver Bibliographie Brochure زيدة كشف الممالك وبيان الطرق والمسالك / لغرس الدين خليل بن ساهين الظاهري ; قابله بأصوله وأعده للنسر أيمن فؤاد سيد Afficher plus خليل ( 1400-1468 ), ابن سّاهين الظاهري : Auteur Auteurs Année : 2024 Bagnall Roger Shaler Collection : Textes arabes et études islamiques . 62 British museum Ressource en ligne : Sommaire en ligne (cliquer sur l'icône) Cauville Sylvie Catégorie de document : Monographie 🛢 Chassinat Émile Disponibilité : Exemplaire(s) disponible(s) : Cote: C Coll. TAEI 62 (2). Drioton Étienne Afficher plus 📕 Réserver 🛛 🏋 Ajouter au panier En cliquant sur le titre du Sujets Actes de congrès Documentary papyri from the Fouad Collection at the Institut français d'archéologie orientale : (P.Fouad II 90-1 document, vous accéderez Antiquités égyptiennes Auteur : Er Magintabi , Moname Antiquités égyptiennes Égypte Année : 2024 à sa « notice détaillée ». Antiquité Collection : Bibliothèque d'étude . 186 Catalogue Ressource en ligne : Sommaire en ligne (cliquer sur l'icône) Catalogues Afficher plus Catégorie de document : Monographie 🖉 Disponibilité : Exemplaire(s) disponible(s) : Cote: J P.Fouad II 90-100 (1). Réserver 🛛 🐂 Ajouter au panier

Exemplaires (1)

Consultable

Type de document

Notes

Site actuel

BIBIFAO

### Documentary papyri from the Fouad Collection at the Institut français d'archéologie orientale : (P.Fouad II 90-100) / Mohamed Gaber Elmaghrabi

Titre ajouté par le catalogueur : BiEtud.BdE. Catégorie de document : Monographie Auteur(s): El Maghrabi, Mohamed Gaber, Auteur 😓 Langue(s) : anglais ; grec ancien (jusqu'à 1453). Pays : Égypte. Publication : Le Caire : Institut français d'archéologie orientale Année : 2024 Description : 1 vol. (XIII-88 p.) : ill., fac-sim., photogr., couv. ill. en coul. ; 29 cm SUDOC : 277414911 ISBN : 978-2-7247-1014-4 (rel.) Prix : 22 EUR. Appartient à la collection : Bibliothèque d'Étude ; Voir la notice de la collection Collection : Bibliothèque d'étude, 0259-3823, 186. -IF, 1110-6026, 1325 Autre(s) titre(s) : P.Fouad II 90-100 Sujet - Collectivité : Institut français d'archéologie orientale. Le Caire -- Papyrus (manuscrits) | Q Sujets - Nom commun : Papyrus grecs -- Égypte -- Antiquité | Q Ressource en ligne : Sommaire en ligne (cliquer sur l'icône)

Collection

Papyrologie

Cote

J P.Fouad II 90-100

(Parcourir l'étagère)

Statut

Disponible

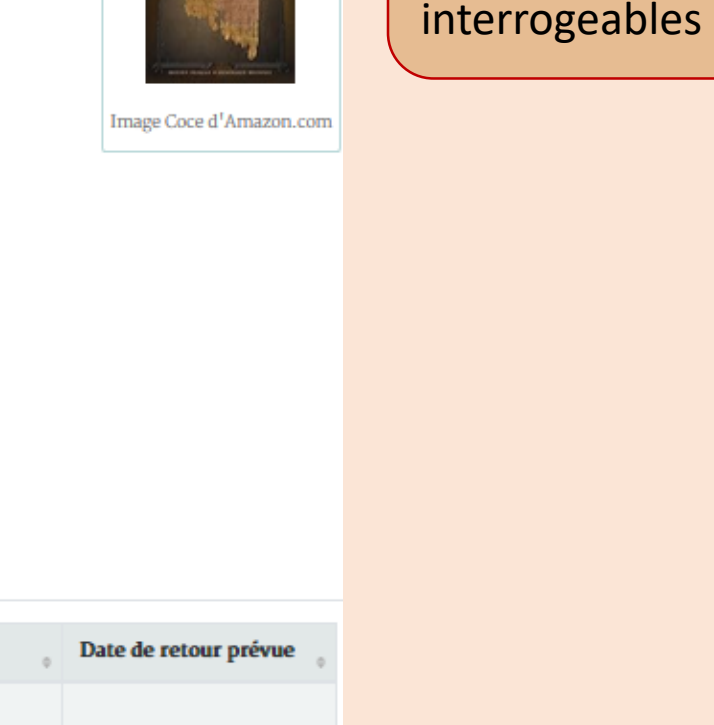

La fonctionnalité « Parcourir l'étagère » permet de visualisez les documents sur un même sujet, situés au même rayon (cotes voisines)

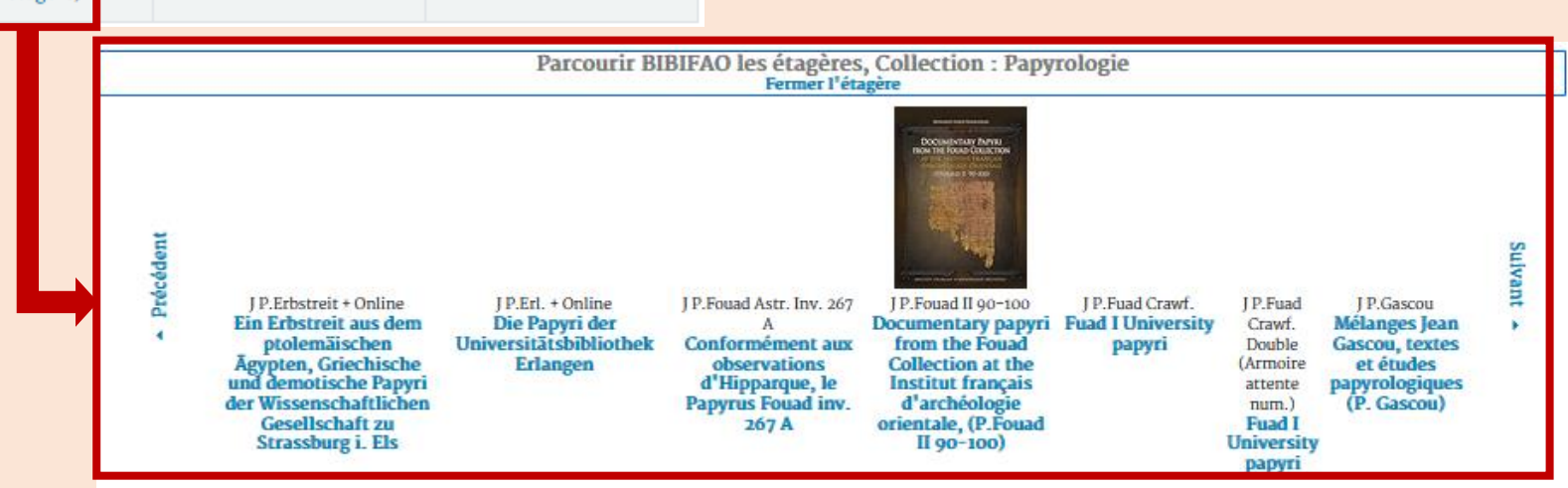

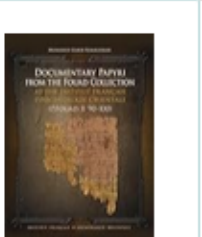

# Notice détaillée.

Tous les champs en marron sont interrogeables par un simple clic.

Pour chercher une revue / un périodique, vous pouvez taper son titre ou son abréviation dans la barre de recherche.

Les résultats affichés correspondent aux notices des articles liés à ce titre.

#### Q Search also in -

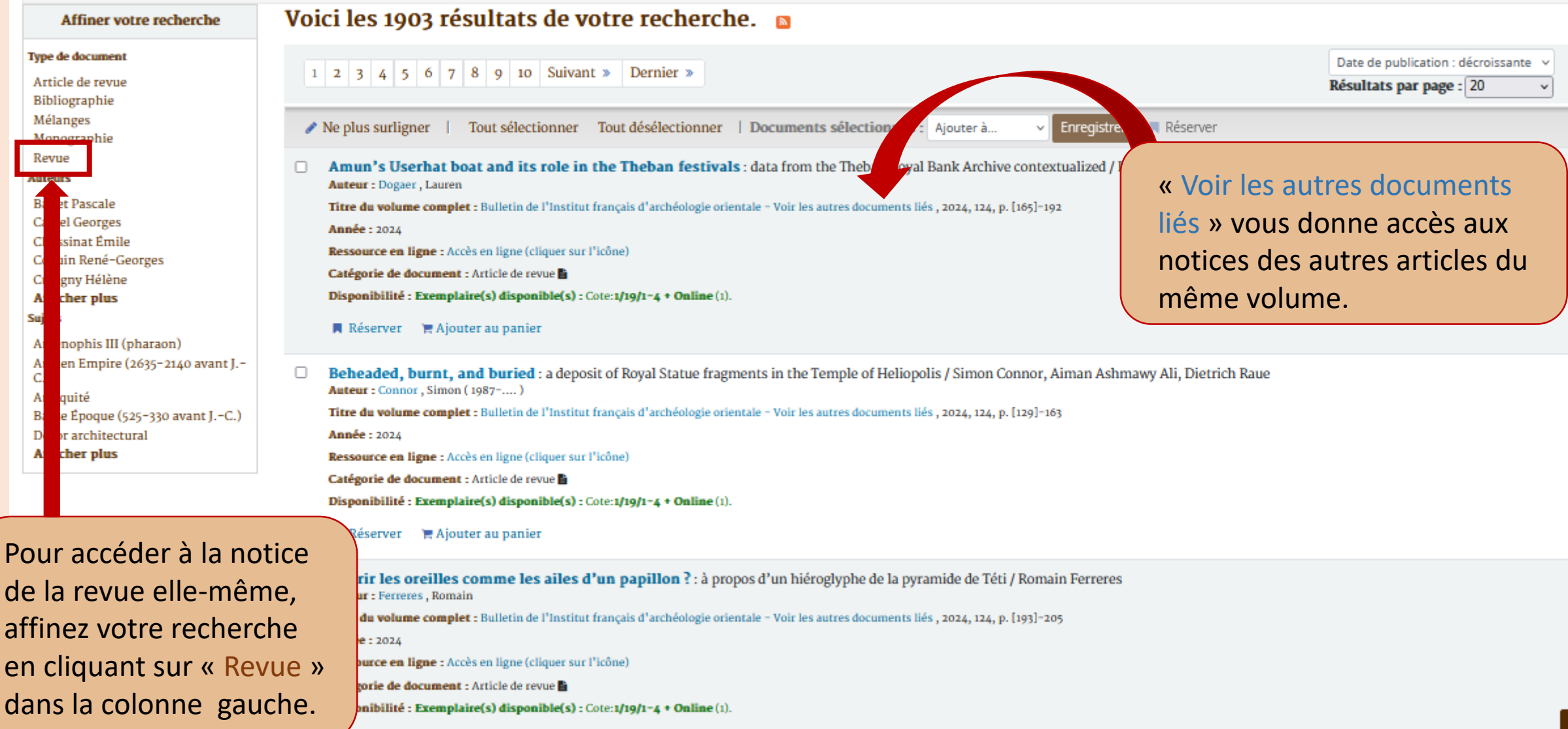

Réserver 👘 🐂 Ajouter au panier 👘

En cliquant sur « Revue », la notice de la revue s'ouvre et vous donne accès à la liste des exemplaires physiques, présents dans notre bibliothèque.

#### Accueil > Détails de: Bulletin de l'Institut français d'archéologie orientale

🖻 Vue normale 🛛 📼 Vue MARC

🗮 vue ISBD

# Bulletin de l'Institut français d'archéologie orientale

Liste des documents liés : Voir titres

Titre abrégé : Bull. Inst. fr. archéol. orient..

Titre ajouté par le catalogueur : BIFAO.

Catégorie de document : Revue

Auteur(s): Institut français d'archéologie orientale. Le Caire (Auteur)

Langue(s) : multilingue.

Pays : Égypte.

Publication : Le Caire : Institut français d'archéologie orientale

Année : 1901

SUDOC : 039273091

ISSN: 0255-0962.

Autre(s) titre(s) : BIFAO

Sujets - Nom commun : Archéologie -- Orient | Q

Sujets - Nom commun : Fouilles archéologiques -- Orient | Q

Sujets - Nom commun : Antiquités orientales | Q

Sujet - Forme, genre, caractéristiques physiques : Périodiques | Q

Ressource en ligne : Accès en ligne (cliquer sur l'icône) | Vol. 116 (2017)-.... au format HIML en ligne (cliquer sur l'icône)

Exemplaires Notes

Cette notice a beaucoup d'exemplaires (130). Voir tous les exemplaires physiques.

| Exemplaires (130) Notes |                        |                         |                                      |                            |                          |            |  |  |  |
|-------------------------|------------------------|-------------------------|--------------------------------------|----------------------------|--------------------------|------------|--|--|--|
| Type de<br>document     | Site actuel $_{\circ}$ | Collection o            | Cote o                               | Info vol. $_{\circ}$       | Numéro<br>d'exemplaire 💡 | Statut     |  |  |  |
| Consultable             | BIBIFAO<br>Salle 1     | Egyptologie et<br>Nubie | 1/19/1-4<br>(Parcourir<br>l'étagère) | Index (Tome<br>1-79), 1979 | 1979                     | Disponible |  |  |  |
| Consultable             | BIBIFAO<br>Salle 1     | Egyptologie et<br>Nubie | 1/19/1-4<br>(Parcourir<br>l'étagère) | Tome 1, 1901               | 1901                     | Disponible |  |  |  |
| Consultable             | BIBIFAO<br>Salle 1     | Egyptologie et<br>Nubie | 1/19/1-4<br>(Parcourir<br>l'étagère) | Tome 10, 1912              | 1912                     | Disponible |  |  |  |
| Consultable             | BIBIFAO<br>Salle 1     | Egyptologie et<br>Nubie | 1/19/1-4<br>(Parcourir<br>l'étagère) | Tome 100, 2000             | 2000                     | Disponible |  |  |  |
| Consultable             | BIBIFAO<br>Salle 1     | Egyptologie et<br>Nubie | 1/19/1-4<br>(Parcourir<br>l'étagère) | Tome 101, 2001             | 2001                     | Disponible |  |  |  |
| Consultable             | BIBIFAO<br>Salle 1     | Egyptologie et<br>Nubie | 1/19/1-4<br>(Parcourir<br>l'étagère) | Tome 102, 2002             | 2002                     | Disponible |  |  |  |
| Consultable             | BIBIFAO<br>Salle 1     | Egyptologie et<br>Nubie | 1/19/1-4<br>(Parcourir<br>l'étagère) | Tome 103, 2003             | 2003                     | Disponible |  |  |  |
| Consultable             | BIBIFAO<br>Salle 1     | Egyptologie et<br>Nubie | 1/19/1-4<br>(Parcourir<br>l'étagère) | Tome 104/1,<br>2004        | 2004                     | Disponible |  |  |  |
| Consultable             | BIBIFAO<br>Salle 1     | Egyptologie et<br>Nubie | 1/19/1-4<br>(Parcourir<br>l'étagère) | Tome 104/2,<br>2004        | 2004                     | Disponible |  |  |  |